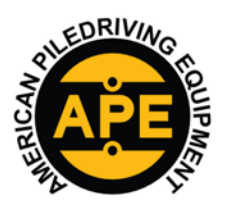

VIBRATORY HAMMERS • POWER UNITSAUGER SYSTEMS • DIESEL & HYDRAULIC HAMMERS DRILL RIGS • HYDRAULIC PILING RIGS • WICK DRAIN INSTALLERS • LEAD SYSTEMS

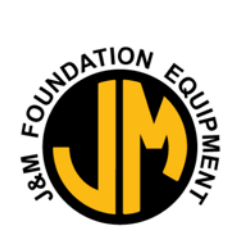

#### www.apevibro.com

0

0

0

0

0

0

0

0

0

The pu

www.jandm-usa.com

This document will be teaching you how to install the Danfoss software, update the Control Panel Controller, and Control Panel Display. You will need the following items;

UPDATE C

- Danfoss Controller Update Cable #1001190 0
- A USB Thumb Drive "Display Update" 0
  - You will need to install the following programs & drivers;
    - Danfoss Plus+1 Plus+1 Guide 0
    - Danfoss Plus+1 Plus+ 1 Service Tool 0
    - Danfoss Plus+ 1 Drivers 0

#### Installing the Danfoss Plus+1 Service Tool Program on your laptop.

- 0 You will need to install the Danfoss Plus+1 Service tool Program onto your computer
  - Type this URL text into your web browser or copy and paste this from the email sent.
    - 0 http://powersolutions.danfoss.com/products/plus-1-software/plus-1-guide-software-and-license/#/
    - Scroll down and click to download the Express Version of the Service Tool 0

#### PLUS+1<sup>®</sup> software products

### Service Tool Express Includes free 90-day Professional Trial • Easy graphical programming interface · Fully functional with core tools Download Save the software onto the Desktop. The software could take up to 30 mins to download "522MB" PLUS+1 GUIDE 10.1.7 setup Once the download is finished, open the Plus+1 Guide 10.1.7 Setup Click on Run, then follow prompt to by clicking next. 51 sher could not be verified. Are you sure you want to ... 10.1.7 setup.zip/PLUS+1 GUIDE 10.1.7 setup.exe

urge stod in a self-speed from

cted. Net > Canal

And > Canor

and install the la

Welcome to the PLUS+1 GUIDE 10.1.7 Setup Wizard 5 Danfet the following tionse Agreement, Tax H chat Net 2 Circl 0

Run Cancel

2 This file does not have a valid digital signature that verifies its publisher. You should only run software from publishers you hust

Accept the agreement, Click Next

Follow the Prompt to complete the install. 0

APE HEADQUARTERS 7032 S 196TH STREET KENT, WA 98032 (800) 248-8498 • (253) 872-0141 FAX (253) 872-8710

NORTHEAST REGIONAL OFFICE 401 HARTLE ST. SAYREVILLE, NJ 08872 (888) 217-7524 • (732) 432-6604 FAX (732) 432-6608

APE CHINA BUILDING NO. 233, FU QIAO ROAD GU CUN INDUSTRIAL ZONE BAOSHAN DISTRICT Shanghai, China 201906 011-86-21-5677-1221 Fax 011-86-21-3604-0553

GONZALES, LA 70737 (225) 644-7722 FAX (225) 644-7626

LOUISIANA REGIONAL OFFICE

39266 A DOYLE DRIVE

**GULF REGIONAL OFFICE** 3975 FM Hwy 1485 Conroe, TX 77306 (800) 596-2877 • (936) 271-1044 FAX (936) 271-1046

MID-ATLANTIC REGIONAL OFFICE 500 NEWTON ROAD, #200 VIRGINIA BEACH, VA 23462 (866) 399-7500 • (757) 518-9740 FAX (757) 518-9741

SOUTHEAST REGIONAL OFFICE 1345 INDUSTRIAL PARK ROAD MULBERRY, FL 33860 (800) 570-3844 • (863) 324-0378 FAX (863) 318-9409

MID-WESTERN REGIONAL OFFICE 50 GERBER INDUSTRIAL DR. ST. PETERS, MO 63376 (877) 296-8044 • (636) 397-8400 FAX (636) 278-4278

WESTERN REGIONAL OFFICE 2985 LOOMIS ROAD STOCKTON, CA 95205 (888) 245-4401 • (209) 942-2166 Fax (209) 942-2455

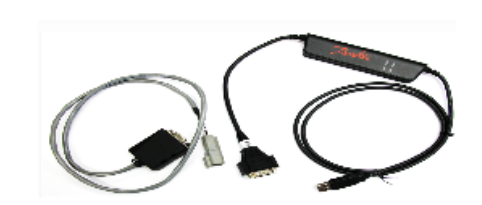

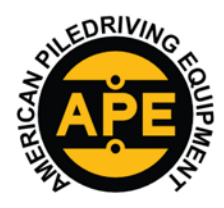

www.apevibro.com

0

## SERVICE BULLETIN

 $V{\rm ibratory}\;H{\rm ammers}\bullet P{\rm ower}\;U{\rm nits}A{\rm uger}\;S{\rm ystems}\bullet D{\rm iesel}\;\&\;H{\rm ydraulic}\;H{\rm ammers}$ 

Drill Rigs • Hydraulic Piling Rigs • Wick Drain Installers • Lead Systems

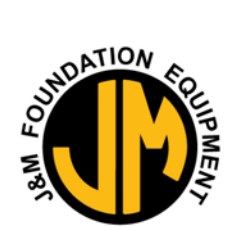

www.jandm-usa.com

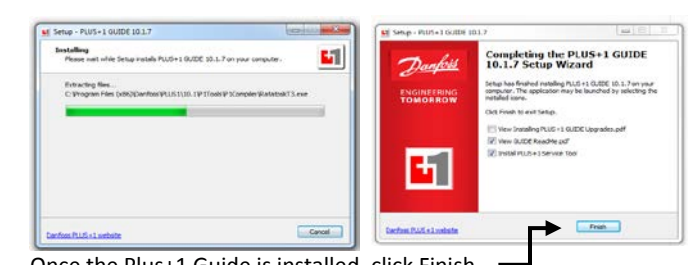

- Once the Plus+1 Guide is installed, click Finish.
- o Next, you will need to install the Plus+1 Service Tool, Click Next and follow the Prompt to install.

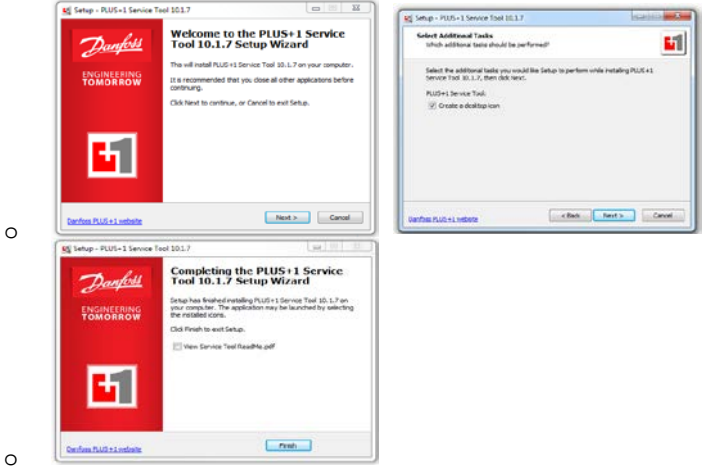

- Once the **Plus+1 Service Tool** is installed, click Finish.
- o Next, you will need to install the Plus+1 Guide Drivers, Click Next and follow the Prompt to install.

SOUTHEAST REGIONAL OFFICE

1345 INDUSTRIAL PARK ROAD

MULBERRY, FL 33860

(800) 570-3844 • (863) 324-0378

FAX (863) 318-9409

o Accept the agreement, then click next.

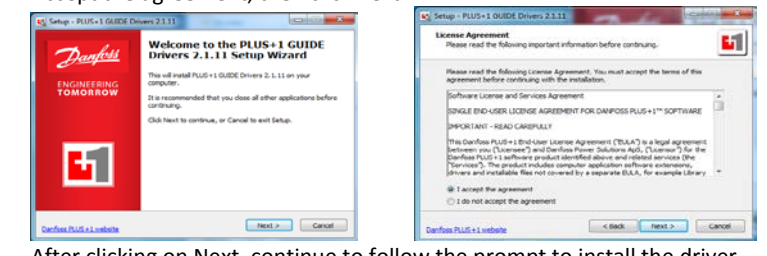

- After clicking on Next, continue to follow the prompt to install the driver.
- o A window security Prompt will pop up. Click the Install button.
- o Another window will pop up to prompt you to install the CG150/CG150-2 Drivers

```
Click the install button.
Click the install button.

Alter bit of the install button.

Alter bit of the install button.

Alter bit of the install button.

Alter bit of the install button.

Alter bit of the install button.

Alter bit of the install button.

Alter bit of the install button.

Alter bit of the install button.

Alter bit of the install button.

Alter bit of the install button.

Alter bit of the install button.

Alter bit of the install button.

Alter bit of the install button.

Alter bit of the install button.

Alter bit of the install button.

Alter bit of the install button.

Alter bit of the install button.

Alter bit of the install button.

Alter bit of the install button.

Alter bit of the install button.

Alter bit of the install button.

Alter bit of the install button.

Alter bit of the install button.

Alter bit of the install button.

Alter bit of the install button.

Alter bit of the install button.

Alter bit of the install button.

Alter bit of the install button.

Alter bit of the install button.

Alter bit of the install button.

Alter bit of the install button.

Alter bit of the install button.

Alter bit of the install button.

Alter bit of the install button.

Alter bit of the install button.

Alter bit of the install button.

Alter bit of the install button.

Alter bit of the install button.

Alter bit of the install button.

Alter bit of the install button.

Alter bit of the install button.

Alter bit of the install button.

Alter bit of the install button.

Alter bit of the install button.

Alter bit of the install button.

Alter bit of the install button.

Alter bit of the install button.

Alter bit of the install button.

Alter bit of the install button.

Alter bit of the install button.

Alter bit of the install button.

Alter bit of the install button.

Alter bit of the install button.

Alter bit of the install button.

Alter bit of the install button.

Alter bit of the install button.

Alter bit of the install button.

Alter bit of the install button.

Alter bit of the ins
```

• Click Finish when completed.

**APE HEADQUARTERS** 7032 S 196th Street Kent, WA 98032 (800) 248-8498 • (253) 872-0141 FAX (253) 872-8710

0

Northeast Regional Office 401 Hartle St. SAYREVILLE, NJ 08872 (888) 217-7524 • (732) 432-6604 Fax (732) 432-6608

MID-ATLANTIC REGIONAL OFFICE 500 NEWTON ROAD, #200 VIRGINIA BEACH, VA 23462 (866) 399-7500 • (757) 518-9740 FAX (757) 518-9741 APE CHINA Building No. 233, FU Qiao Road Gu Cun Industrial. Zone Baoshan District Shanghai, China 201906 011-86-21-5677-1221 Fax 011-86-21-3604-0553

MID-WESTERN REGIONAL OFFICE 50 GERBER INDUSTRIAL DR. ST. PETERS, MO 63376 (877) 296-8044 • (636) 397-8400 F.xx (636) 278-4278

LOUISIANA REGIONAL OFFICE

39266 A DOYLE DRIVE

GONZALES, LA 70737

(225) 644-7722

FAX (225) 644-7626

GULF REGIONAL OFFICE 3975 FM Hwy 1485 CONROE, TX 77306 (800) 596-2877 • (936) 271-1044 FAX (936) 271-1046

WESTERN REGIONAL OFFICE 2985 LOOMIS ROAD STOCKTOR, CA 95205 (888) 245-4401 • (209) 942-2466 FAX (209) 942-2455

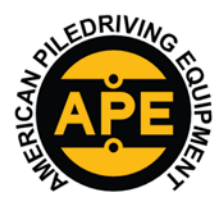

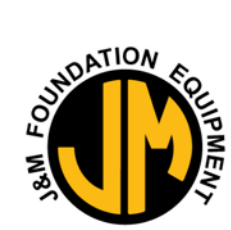

www.jandm-usa.com

VIBRATORY HAMMERS • POWER UNITSAUGER SYSTEMS • DIESEL & HYDRAULIC HAMMERS DRILL RIGS • HYDRAULIC PILING RIGS • WICK DRAIN INSTALLERS • LEAD SYSTEMS

www.apevibro.com

0

0

Da nfoss

Completing the PLUS+1 GUIDE Drivers 2.1.11 Setup Wizard In BURAL CUIDE Drivers 2.1.1 Finish You have now completed installing the drivers.

- Open the Plus+1 Service Tool on the Desktop.
  - Open up Danfoss Plus+1 Service Tool Program. → 0
    - This screen will pop up. Close out that box 0

| and Dateste Channel                                                                                                    |                                                                                                    |               |                                                                                                    |
|----------------------------------------------------------------------------------------------------|----------------------------------------------------------------------------------------------------|---------------|----------------------------------------------------------------------------------------------------|
| Selecte Density  Density for the parameters a series of  the selecter of the selecter of the s | el la facilità dell'Anna anna di<br>Tangli i con ll'e arretta d'alterna<br>es una sua anna della facilità della della d<br>della della della della della della della della della della della della della della della della della della della della della della della della della della della della della della della della della della della della della della della della della |               |                                                                                                    |
| and the second breaks                                                                                                    |                                                                                                    |               |                                                                                                    |
| Com<br>Com<br>Sea<br>Sea<br>Rule Landor Wreas 8221 41                                                                                                    |                                                                                                    | C R HAL IS DU | nd ()<br>nd ()                                                                                        |
|                                                                                                    |                                                                                                    | Ladad Dog for | name had Galaxyag is praward i name check, data sebaat<br>al ane Per expectation and in Participation |
|                                                                                                    |                                                                                                    |               |                                                                                                    |

- Go to the "Tool's tab" located at the top of the screen 0
  - K PLUS+1 Service Tool 10.1.7
- File View Design Log Parameter Communication Options Tools Help 0
- Then select License Manager 0
- Click on "Get Trial / Express 0

| Use       | Description                   | Maintenance until | Time limit | ID | Parent/Sub ID | Register |
|-----------|-------------------------------|-------------------|------------|----|---------------|----------|
| Enter pro | sduct, loense, renewal or add | I-on key:         |            |    |               |          |
|           |                               |                   |            |    |               |          |

0 Fill in the \*blanks with your name, our company name, and click on Email registration. 0

| PLUS+1 Service Tool for (<br>r developing PLUS+1 GUID | a period of up to 90 days.<br>DE and PLUS+1 Service Tool |
|-------------------------------------------------------|----------------------------------------------------------|
|                                                       |                                                          |
| \$6:                                                  |                                                          |
|                                                       |                                                          |
|                                                       | Zip/Postal Code:                                         |
|                                                       |                                                          |
| Province:                                             | Country:                                                 |
| ington, WA                                            | United States                                            |
|                                                       | ss:<br>Province:<br>ington, WA<br>se key provided via e  |

A Prompt will pop up to generate an email, Press OK.

APE HEADQUARTERS 7032 S 196th Street KENT, WA 98032 (800) 248-8498 • (253) 872-0141 Fax (253) 872-8710

NORTHEAST REGIONAL OFFICE 401 HARTLE ST. SAYREVILLE, NJ 08872 (888) 217-7524 • (732) 432-6604 FAX (732) 432-6608

APE CHINA BUILDING NO. 233, FU QIAO ROAD GU CUN INDUSTRIAL ZONE BAOSHAN DISTRICT Shanghai, China 201906 011-86-21-5677-1221 Fax 011-86-21-3604-0553

39266 A DOYLE DRIVE GONZALES, LA 70737 (225) 644-7722 FAX (225) 644-7626

LOUISIANA REGIONAL OFFICE

**GULF REGIONAL OFFICE** 3975 FM Hwy 1485 CONROE, TX 77306 (800) 596-2877 • (936) 271-1044 FAX (936) 271-1046

MID-ATLANTIC REGIONAL OFFICE 500 NEWTON ROAD, #200 VIRGINIA BEACH, VA 23462 (866) 399-7500 • (757) 518-9740 FAX (757) 518-9741

SOUTHEAST REGIONAL OFFICE 1345 INDUSTRIAL PARK ROAD MULBERRY, FL 33860 (800) 570-3844 • (863) 324-0378 FAX (863) 318-9409

MID-WESTERN REGIONAL OFFICE 50 GERBER INDUSTRIAL DR. ST. PETERS, MO 63376 (877) 296-8044 • (636) 397-8400 FAX (636) 278-4278

WESTERN REGIONAL OFFICE 2985 LOOMIS ROAD STOCKTON, CA 95205 (888) 245-4401 • (209) 942-2166 Fax (209) 942-2455

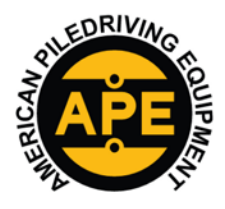

VIBRATORY HAMMERS • POWER UNITSAUGER SYSTEMS • DIESEL & HYDRAULIC HAMMERS

DRILL RIGS • HYDRAULIC PILING RIGS • WICK DRAIN INSTALLERS • LEAD SYSTEMS

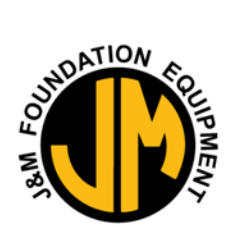

www.apevibro.com

0

www.jandm-usa.com

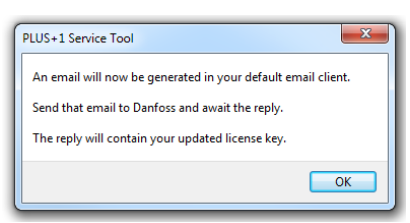

- Click OK and your Outlook should pop up to send an email.
- Send the email, it should look like this. **T** "Do Not Auto Correct the Grammar"

| File         Message         Locit         Options         Formal Tod         Roving         ADDRE FOR         © Tell me what you want to do           Caller         11         A         11         1         A         11         1         A         11         1         A         11         1         A         11         1         A         11         1         A         11         1         A         11         1         1         A         Address         Challer         1         Address         1         Address         1         Address         Challer         1         1         1         1         1         1         1         1         1         1         1         1         1         1         1         1         1         1         1         1         1         1         1         1         1         1         1         1         1         1         1         1         1         1         1         1         1         1         1         1         1         1         1         1         1         1         1         1         1         1         1         1         1         1         1 <th><b>B</b>_ 5</th> <th></th> <th></th> <th><ul> <li>PLUS</li> </ul></th> <th>1 Trial License I</th> <th>lequest - Message</th> <th>(HTML EE</th> <th></th> <th></th>                                                                                                    | <b>B</b> _ 5                                                            |                                                                                        |                                                             | <ul> <li>PLUS</li> </ul>                  | 1 Trial License I                | lequest - Message                    | (HTML EE                                                                                       |                  |               |
|----------------------------------------------------------------------------------------------------|-------------------------------------------------------------------------|----------------------------------------------------------------------------------------|-------------------------------------------------------------|-------------------------------------------|----------------------------------|--------------------------------------|------------------------------------------------------------------------------------------------|------------------|---------------|
| Calor       III       A       III       IIII       IIIIIIIIIIIIIIIIIIIIIIIIIIIIIIIIIIII                                                                                                    | File                                                                    | Message                                                                                | Insert                                                      | Options                                   | Format Text                      | Review AL                            | KOBE POF 🗘 Te                                                                                  | ll me what y     | ou want to do |
| Te         ButSilcense-Autra-chuston BDanfors.com           Solgert         RUS-1 Trial license Request           Fend this email without modifying it.         Russel Trial License Request           Russel Trial License Request.         (00000F216)           Request Try:         Russel Tolerse           Request Try:         Trial License Request.           Request Try:         Trial License Request.           Request Try:         Trial License Request.           Request Try:         Trial License Request.           Reformer:         WithBy Trial License Request.           Request Try:         Trial License Request.           Reformer:         WithBy Try           LastName:         VithBy Try           LastName:         VithBy Trial License           Reformer:         States           LastName:         VithBy Try           LastName:         VithBy Try           LastName:         VithBy Try           LastName:         VithBy Try           LastName:         VithBy Try           LastName:         VithBy Try           LastName:         VithBy Try           LastName:         VithBy Try           LastName:         VithBy Try           LastPrinvine:         Vit                                                                                                    | aste                                                                    | Calibri<br>B I                                                                         | • 11 •<br>9 🛫 • .<br>84                                     | A A E                                     | i • 13 •   ♦<br>s =   €1 €1<br>s | Address Check<br>Book Names<br>Names | <ul> <li>Attach File *</li> <li>Attach Item *</li> <li>Signature *</li> <li>Include</li> </ul> | I<br>J<br>Tagi G |               |
| Cc         RLUS-1 Tital License Request           Solbjert         RLUS-1 Tital License Request           Lend this email without modifying it.         International Content of Content of Cont                                                                                                    |                                                                         | T0                                                                                     | PLUS Ilcense                                                | AutoActivatio                             | n@Danfoss.com                    |                                      |                                                                                                |                  |               |
| Anna Subted FRUS-1 Trial license Request End this email without modifying it. The email without modifying it. The email will be processed automatically and you will receive a reply when the request has been completed. PLUS-1 Trial License Request: (#0000F25) Request to 0008031/#478-4002/#581-34F2366660E4 Request Type: Trial License Request: Type: Trial License Request: Type: Trial License Request: Winbgers Request: Winbgers License Request: Winbgers License Request: Request: Request: Request: Request: Request Represe: Request: Request: Request: Request: Request: Request: Request: Request: Request: Request: Request: Represe: Request: Request: Request: Request: Request: Request: Request: Represe: Request: Request: Request: Request: Request: Request: Request: Request: Request: Request: Request: Request: Request: Request: Request: Respect: Request: Request: Request: Respect: Represe: Request: Request: Respect: Request: Request: Represe: Respect: Request: Request: Represe: Request: Request: Respect: Represe: Request: Request: Respect: Represe: Request: Request: Respect: Request: Request: Represe: Request: Request: Respect: Represe: Request: Represe: Respect: Represe: Request: Respect: Represe: Represe: Represe: Represe: Respect: Represe: Represe: R |                                                                         | Cc                                                                                     |                                                             |                                           |                                  |                                      |                                                                                                |                  |               |
| Ident this email will be processed automatically and you will receive a reply when the request has been completed. PLUS-1 Trial License Request: (#0000FE26) Trigourst ID: 000R231FF-87F-40C7-85E1-34Fa288860E4 Beauest Type: Trial License Frankerse Vision (SSTW12) Histowner Vision(Histor): 6SSTW12) Histowner Vision(Histor): 6SSTW12 Histowner Vision(Histor): 6SSTW12 Histowner Vision(Histowner Vision(Histowner Visio | end                                                                     | Subject.                                                                               | PLUS-1 Tria                                                 | License Requ                              | est.                             |                                      |                                                                                                |                  |               |
|                                                                                                    | The email<br>PLUS+1 T<br>Request I<br>Request 1<br>Hardware<br>FirstNam | I will be pri<br>rial License<br>D: 080823<br>Type: Trial<br>t Fingerpris<br>e: VGhybW | Request: (4)<br>IF-F87E-4DC<br>Ucense<br>ht: 6XSTWJ2<br>IFz | matically and<br>0000FE26)<br>7-85E1-34FA | you will receive                 | a reply when the r                   | equest has been cor                                                                            | npleted.         |               |

- Once the email is sent, you should be getting a response with the Product License for an Express License Key.
- **NOTE**: You could receive an email in the next 2 mins up to 2 days.
- Once you receive the Product License, Copy and Paste the Express Key into the License Manager "highlighted in yellow below" and press OK.

| Use                     | Description                                                                      | Maintenance until                           | Time limit               | ID          | Parent/Sub ID      | Register            |        |
|-------------------------|----------------------------------------------------------------------------------|---------------------------------------------|--------------------------|-------------|--------------------|---------------------|--------|
|                         |                                                                                  |                                             |                          |             |                    |                     |        |
| Enter pro               | oduct, license, renewal or add-                                                  | -on kev:                                    |                          |             |                    |                     |        |
|                         |                                                                                  |                                             |                          |             |                    |                     |        |
|                         | Add                                                                              | Get Trial / Express                         |                          |             | []]                | Help                | Cancel |
|                         | Auu                                                                              | Oct mary Express                            |                          |             | 223                |                     | Concer |
| ESS O                   | DK again.<br>Manager                                                             |                                             |                          |             |                    | _                   |        |
| ess O<br>cense N<br>Use | OK again.<br>Ianager                                                             | Maintenance until                           | Time limit               | ID          | Parent/Sub ID      | Register            |        |
| ess O<br>cense M<br>Use | DK again.<br>Manager<br>Description<br>Express                                   | Maintenance until<br>8-May-2018             | Time limit<br>5-Aug-2019 | ID<br>12576 | Parent/Sub ID<br>0 | Register<br>Upgrade |        |
| ess O<br>cense M<br>Use | DK again.<br>Manager<br>Description<br>Express                                   | Maintenance until<br>8-May-2018             | Time limit<br>5-Aug-2019 | ID<br>12576 | Parent/Sub ID<br>0 | Register<br>Upgrade |        |
| ess O<br>cense M<br>Use | DK again.<br>Manager<br>Description<br>Express<br>aduct, license, renewal or add | Maintenance until<br>8-May-2018<br>-on key: | Time limit<br>5-Aug-2019 | ID<br>12576 | Parent/Sub ID<br>0 | Register<br>Upgrade |        |
| ess O<br>cense M<br>Use | DK again.<br>Manager<br>Description<br>Express<br>oduct, license, renewal or add | Maintenance until<br>8-May-2018<br>-on key: | Time limit<br>5-Aug-2019 | ID<br>12576 | Parent/Sub ID<br>0 | Register<br>Upgrade |        |

• You have now completed the Danfoss Service tool installation.

**APE HEADQUARTERS** 7032 S 196th Street Kent, WA 98032 (800) 248-8498 • (253) 872-0141 FAX (253) 872-8710

0 0

0

Northeast Regional Office 401 Hartle St. SAYREVILLE, NJ 08872 (888) 217-7524 • (732) 432-6604 Fax (732) 432-6608 **APE CHINA** Building No. 233, FU Qiao Road Gu Cun Industrial Zone Baoshan District Shanghai, China 201906 011-86-21-5677-1221 Fay 011-86-21-3604-0553

LOUISIANA REGIONAL OFFICE 39266 A Doyle Drive Gonzales, LA 70737 (225) 644-7722 Fax (225) 644-7626 GULF REGIONAL OFFICE 3975 FM Hwy 1485 CONROE, TX 77306 (800) 596-2877 (936) 271-1044 Fax (936) 271-1046

MID-ATLANTIC REGIONAL OFFICE 500 NEWTON ROAD, #200 VIRGINIA BEACH, VA 23462 (866) 399-7500 • (757) 518-9740 FAX (757) 518-9741 SOUTHEAST REGIONAL OFFICE 1345 INDUSTRIAL PARK ROAD MULBERRY, FL 33860 (800) 570-3844 • (863) 324-0378 FAX (863) 318-9409 MID-WESTERN REGIONAL OFFICE 50 GERBER INDUSTRIAL DR. ST. PETERS, MO 63376 (877) 296-8044 • (636) 397-8400 F.xx (636) 278-4278

WESTERN REGIONAL OFFICE 2985 LOOMIS ROAD STOCKTON, CA 95205 (888) 245-4401 • (209) 942-2166 FAX (209) 942-2455

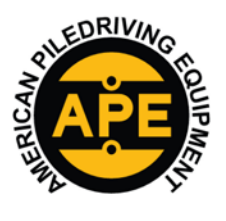

VIBRATORY HAMMERS • POWER UNITSAUGER SYSTEMS • DIESEL & HYDRAULIC HAMMERS DRILL RIGS • HYDRAULIC PILING RIGS • WICK DRAIN INSTALLERS • LEAD SYSTEMS

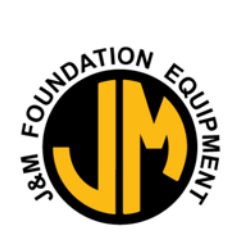

www.apevibro.com

#### **Updating the Controller**

www.jandm-usa.com

First you will need the Danfoss Control Panel Controller Update file "019122.lhx" (Current Version) and the Danfoss Controller Cable.
 Take out the Danfoss Controller Cable #1001190 out of the box.

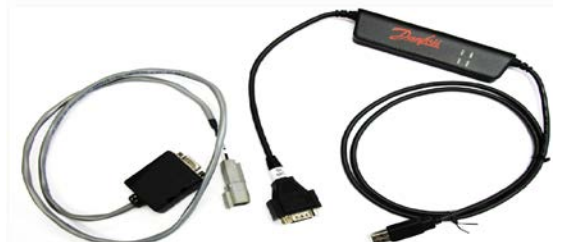

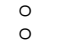

Open the Control Panel by turning the two flat screws on the front cover counter-clockwise.

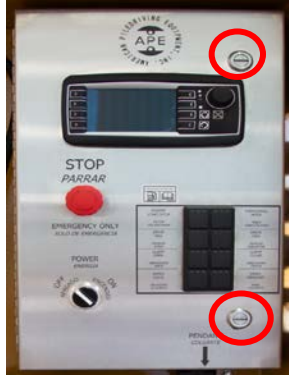

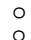

Remove the male dummy plug to the Deutsch connector inside the panel.

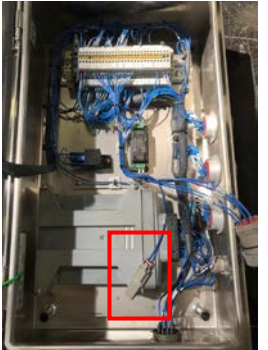

- 0
- o Plug the Deutsch end of the Danfoss controller cable to the Deutsch plug inside of the Control panel.
- Close the control panel cover lightly, to avoid pinching the cable.
- $\circ$   $\quad$  Turn on the power switch to control panel.
- $\circ$   $\quad$  Plug in the USB side of Danfoss Controller Cable to the computer.
- Click on the Danfoss program **019122.Ihx** file (Example) that was emailed to you.
- o Danfoss will automatically start.

**APE HEADQUARTERS** 7032 S 196th STREET KENT, WA 98032 (800) 248-8498 • (253) 872-0141 FAX (253) 872-8710

Northeast Regional Office 401 Hartle St. Sayreville, NJ 08872 (888) 217-7524 • (732) 432-6604 Fax (732) 432-6608 
 APE CHINA

 BUILDING NO. 233, FU QUAO ROAD

 GU CUN INDUSTRIAL ZONE BAOSHAN DISTRICT

 SHANGHAI, CHINA 201906

 011-86-21-5677-1221

 FAX 011-86-21-3647-0553

 CIONAL OPELE

 CHINA

LOUISIANA REGIONAL OFFICE 39266 A Doyle Drive Gowzales, LA 70737 (225) 644-7722 Fax (225) 644-7626 GULF REGIONAL OFFICE 3975 FM Hwy 1485 CONROE, TX 77306 (800) 596-2877 • (936) 271-1044 FAX (936) 271-1046

MID-ATLANTIC REGIONAL OFFICE 500 NEWTON ROAD, #200 VIRGINIA BEACH, VA 23462 (866) 399-7500 • (757) 518-9740 Fax (757) 518-9741 SOUTHEAST REGIONAL OFFICE 1345 INDUSTRIAL PARK ROAD MULBERRY, FL 33860 (800) 570-3844 \* (863) 324-0378 FAX (863) 318-9409 MID-WESTERN REGIONAL OFFICE 50 GERBER INDUSTRIAL DR. ST. PETERS, MO 63376 (877) 296-8044 • (636) 397-8400 F.xx (636) 278-4278

WESTERN REGIONAL OFFICE 2985 LOOMIS ROAD STOCKTON, CA 95205 (888) 245-4401 • (209) 942-2166 FAX (209) 942-2455

風 019122 (2).lhx

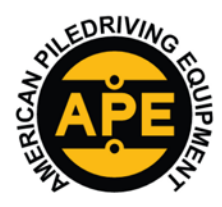

VIBRATORY HAMMERS • POWER UNITSAUGER SYSTEMS • DIESEL & HYDRAULIC HAMMERS DRILL RIGS • HYDRAULIC PILING RIGS • WICK DRAIN INSTALLERS • LEAD SYSTEMS

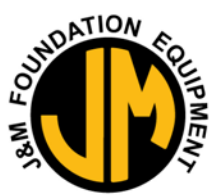

www.jandm-usa.com

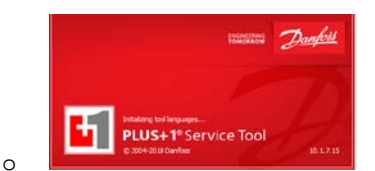

- Click Next on the first prompt. 0
- It's going to give you a warning because it's a new program. 0
- Click OK and start download. 0
- Be patient for the software to update. 0
- 0 Once the Software is updated. Click OK and close out the program and file.
- Turn off the Power to the control panel. 0
- Disconnect the Danfoss Controller Cable from the computer and Control panel. 0
- 0 Plug the male dummy plug back into the female Duetsch end inside the control panel.
- 0 Close the control panel and turn the two-flat screw on the front cover clockwise.
- You have now completed updating the Controller Software. 0

### Updating the Display

- You will need the "Display Update" USB thumb drive to update the display. 0
  - Open the Control Panel by turning the two flat screws on the front cover counter-clockwise. 0
  - Insert the "Display Update" USB thumb drive into the USB plug behind the front cover. 0

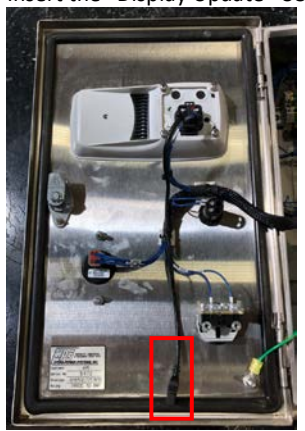

0 0 Close the cover.

Hold the upper two left buttons on the display and turn on the power on. Continue to HOLD until you get the 0 maintenance screen.

APE HEADQUARTERS 7032 S 196TH STREET KENT, WA 98032 (800) 248-8498 • (253) 872-0141 FAX (253) 872-8710

MID-ATLANTIC REGIONAL OFFICE

500 NEWTON ROAD, #200

VIRGINIA BEACH, VA 23462

(866) 399-7500 • (757) 518-9740

FAX (757) 518-9741

NORTHEAST REGIONAL OFFICE 401 HARTLE ST. SAYREVILLE, NJ 08872 (888) 217-7524 • (732) 432-6604 FAX (732) 432-6608

> SOUTHEAST REGIONAL OFFICE 1345 INDUSTRIAL PARK ROAD MULBERRY, FL 33860 (800) 570-3844 • (863) 324-0378 FAX (863) 318-9409

APE CHINA BUILDING NO. 233, FU QIAO ROAD GU CUN INDUSTRIAL ZONE BAOSHAN DISTRICT Shanghai, China 201906 011-86-21-5677-1221 Fax 011-86-21-3604-0553

> MID-WESTERN REGIONAL OFFICE 50 GERBER INDUSTRIAL DR. ST. PETERS, MO 63376 (877) 296-8044 • (636) 397-8400 FAX (636) 278-4278

LOUISIANA REGIONAL OFFICE

39266 A DOYLE DRIVE

GONZALES, LA 70737

(225) 644-7722

FAX (225) 644-7626

**GULF REGIONAL OFFICE** 3975 FM Hwy 1485 Conroe, TX 77306 (800) 596-2877 • (936) 271-1044 FAX (936) 271-1046

WESTERN REGIONAL OFFICE 2985 LOOMIS ROAD STOCKTON, CA 95205 (888) 245-4401 • (209) 942-2166 Fax (209) 942-2455

www.apevibro.com

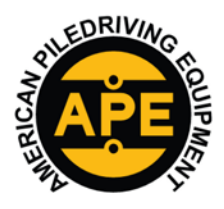

VIBRATORY HAMMERS • POWER UNITSAUGER SYSTEMS • DIESEL & HYDRAULIC HAMMERS

DRILL RIGS • HYDRAULIC PILING RIGS • WICK DRAIN INSTALLERS • LEAD SYSTEMS

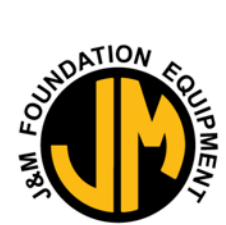

www.jandm-usa.com

- 0
- $\circ$   $\quad$  Then release the top two left buttons and wait for the display to update
- o Be Patient, it can take about 5 mins up to 15 mins.
- o Once the update is complete the display should reboot itself.
- o Now hold the top two left buttons on the display until you go into the set-up screen
- Press the upper left Button twice.
- Verify you're your Software is correct;
  - HMI Software is Version: 2.6 (Example)
  - Controller Software is Version: 3.8 (Example)
  - HPS Preferences #: 019107 (Example)
- Press the X button twice to go back to your home screen.
- o Turn the Power off.

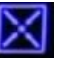

- Open the control panel and remove the "Display Update" USB Thumb drive.
- o Close the Control panel and turn the two-flat screw on the front cover clockwise.
- You have now completed updating the Display Software.

APE HEADQUARTERS 7032 S 196th Street Kent, WA 98032 (800) 248-8498 • (253) 872-0141 Fax (253) 872-8710

MID-ATLANTIC REGIONAL OFFICE

500 NEWTON ROAD, #200

VIRGINIA BEACH, VA 23462

(866) 399-7500 • (757) 518-9740

FAX (757) 518-9741

Northeast Regional Office 401 Hartle St. Sayreville, NJ 08872 (888) 217-7524 • (732) 432-6604 Fax (732) 432-6608

> SOUTHEAST REGIONAL OFFICE 1345 INDUSTRIAL PARK ROAD MULIBERY, FL 33860 (800) 570-3844 • (863) 324-0378 FAX (863) 318-9409

**APE CHINA** BUILDING NO, 233, FU QIAO ROAD GU CUN INDUSTRIAL ZONE BAOSHAN DISTRICT SHANGHAI, CHINA 201906 011-86-21-5677-1221 F.tx 011-86-21-3604-0553

NA 201906 (225) 644-7722 77-1221 F.4x (225) 644-7626 3604-0553 MID-WESTERN REGIONAL OFFICE V 50 GERBER INDUSTRIAL DR. ST. PETERS, MO 63376

(877) 296-8044 • (636) 397-8400

FAX (636) 278-4278

LOUISIANA REGIONAL OFFICE

39266 A DOYLE DRIVE

GONZALES, LA 70737

37 Совкос, ТХ 77306 (800) 596-2877 • (936) 271-1044 6 Еху (936) 271-1046 Western Regional Office 2985 Loomis Road

**GULF REGIONAL OFFICE** 

3975 FM Hwy 1485

2985 LOOMIS ROAD STOCKTON, CA 95205 (888) 245-4401 • (209) 942-2166 FAX (209) 942-2455

#### www.apevibro.com